# REMATRÍCULA ONLINE

### **PASSO A PASSO**

Acesse aqui a notícia sobre o novo processo de Rematrícula Online: https://lasalle.edu.br/santoantonio/sobre-o-colegio/noticia-detalhe/22679

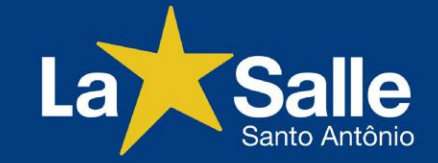

# Acessar site da escola, clicar em Acesso Restrito e após em Portal do Aluno

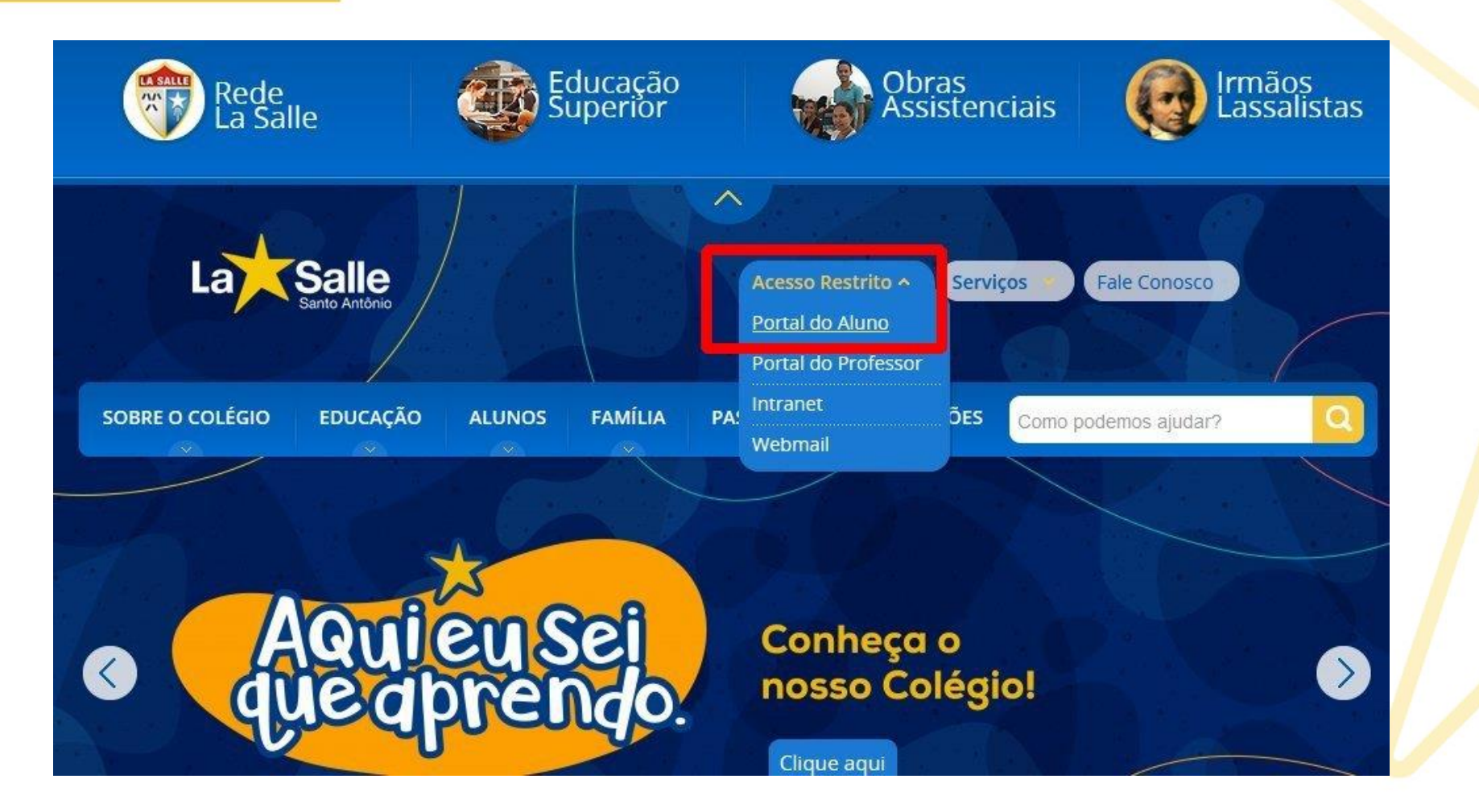

### **Acessar Portal do Aluno**

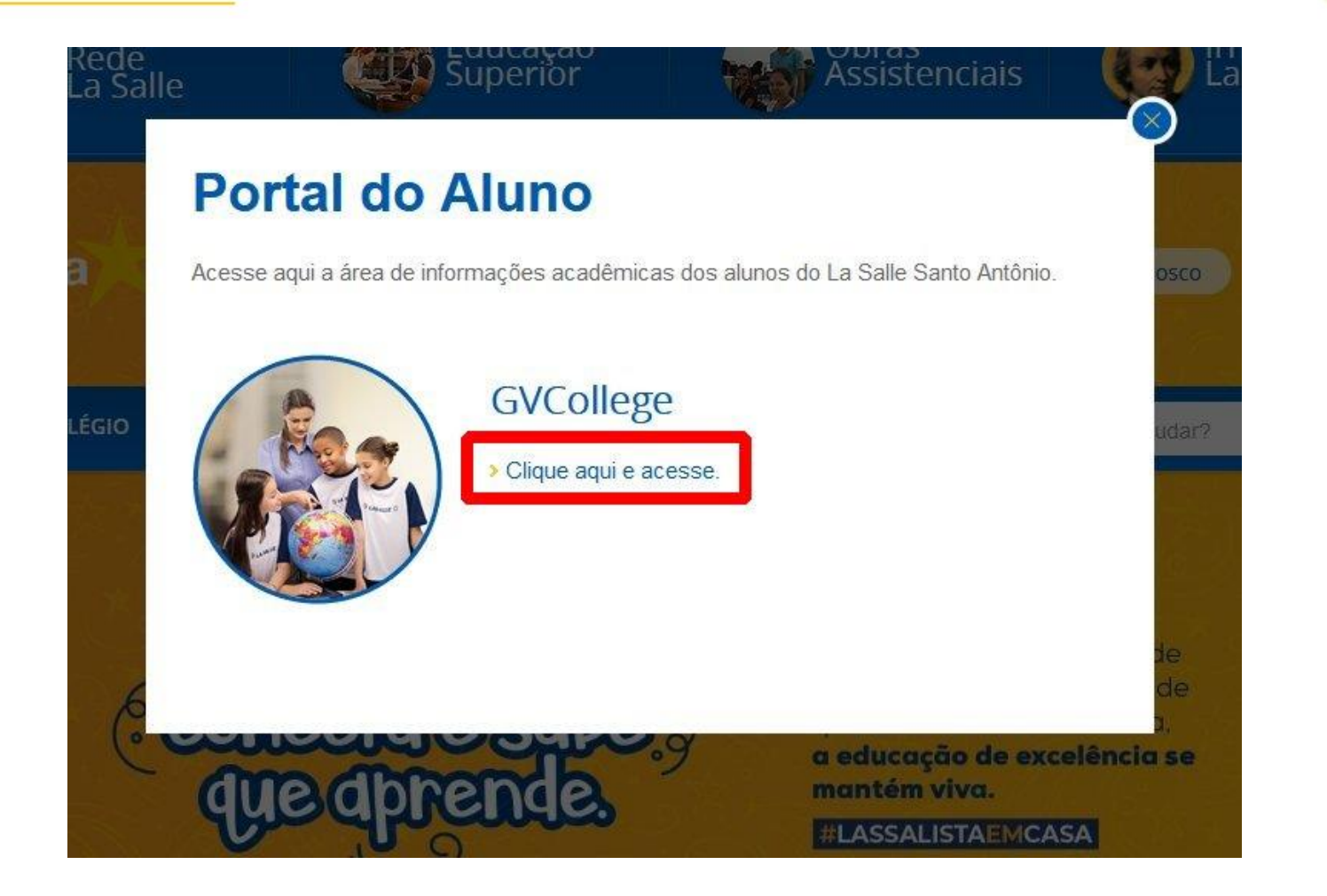

#### Selecionar Unidade 2 – Colégio La Salle Santo Antônio No campo Usuário entrar com CPF

| LaSalle | Succession State State S |
|---------|----------------------------------------------------------------------------------------------------|
| aluno   | Senha<br>L Lembrar meu login nesta maquina.<br>Esqueceu a senha?<br>Entrar                                                                                                    |

Acesse o site de matrículas para ter acesso aos demais documentos (edital de matrículas, lista de material, horários de reuniões, turno complementar, etc).

|                                           |                       |                                                                   | 1                     |
|-------------------------------------------|-----------------------|-------------------------------------------------------------------|-----------------------|
| enu                                       | Rematrículas Online   |                                                                   | 1. Cursos disponíveis |
| 🥐 Página Principal<br>∎≣ Dados Cadastrais | 2021 - Ensino Fundame | rmações Relevantes                                                |                       |
| 🖇                                         |                       |                                                                   |                       |
| Comprovante I.R.                          |                       |                                                                   |                       |
| Notas Fiscais                             |                       |                                                                   |                       |
| 🛿 Central de Avisos (0)                   |                       |                                                                   |                       |
| 🍃 Quitação Anual de Débitos               |                       | Estimado(a) responsável:                                          |                       |
| 🚨 Aluno                                   |                       | Assess o pásino do motríoulos poro obtor o documentosão ouvilior  |                       |
| o Dados Cadastrais                        |                       | Acesse a pagina de matriculas para obter a documentação auxiliar, |                       |
| Matrículas Realizadas                     |                       | listas de material e outos documentos relacionados.               |                       |
| Área Pedagógica                           |                       | www.lasalle.edu.br/santoantonio/familia/matriculas2021            |                       |
| Boletim                                   |                       |                                                                   |                       |
| Consulta Frequência                       |                       |                                                                   |                       |
| 🗄 🥬 Contratos                             |                       |                                                                   |                       |
| 🖯 🌖 Rematrícula                           |                       |                                                                   |                       |
| Processo de Rematrícula                   |                       |                                                                   |                       |
| e Turma                                   |                       | Ok Cancelar                                                       |                       |
|                                           |                       |                                                                   |                       |

#### www.lasalle.edu.br/santoantonio/familia/matriculas2021

### No menu lateral, abrir a aba do aluno, rematrícula e clicar em Processo de Rematrícula Após, clicar em <u>Iniciar rematrícula</u>

| lenu                                | Rematrículas Online                                                                                                    | 1. Cursos disponíveis |
|-------------------------------------|----------------------------------------------------------------------------------------------------|-----------------------|
| Agina Principal                     | Cursos                                                                                                    |                       |
| Dados Cadastrais                    | 2021 - Ensino Fundamental - 5º Ano - NÃO INFORMADO - Porvir/Santo Antônio - Rematricula (rematrícula liberad - iniciar rematrícula) |                       |
| 🗇 Consulta Financeira               |                                                                                                    |                       |
| Comprovante I.R.                    |                                                                                                    |                       |
| Central de Avisos (0)               |                                                                                                    |                       |
| Aluno     Dados Cadastrais          |                                                                                                    |                       |
| Matrículas Realizadas               |                                                                                                    |                       |
| <ul> <li>Área Pedagógica</li> </ul> |                                                                                                    |                       |
| <ul> <li>Boletim</li> </ul>         |                                                                                                    |                       |
| Consulta Frequência                 |                                                                                                    |                       |
| 🗄 🧆 Contratos                       |                                                                                                    |                       |
| 🗄 🧆 Rematrícula                     |                                                                                                    |                       |
| Processo de Rematrícula             |                                                                                                    |                       |
| o Turma                             |                                                                                                    |                       |
| • Agenda                            |                                                                                                    |                       |
| Central de Downloads                |                                                                                                    |                       |

# Na aba Aluno, conferir e atualizar, se necessário, os Contatos do <u>Aluno</u>

| nu                                                                                                    | Rematrículas Online                                                                                                    |                | 1. Cursos                                                    | disponíveis - 2. Atualização cadastral - 3. Fich | ha de Saúde/Uso Imagem - 4: Confirmação Ano/Série - 5. Aditivo Contra |
|----------------------------------------------------------------------------------------------------|----------------------------------------------------------------------------------------------------|----------------|--------------------------------------------------------------|--------------------------------------------------|-----------------------------------------------------------------------|
| 🞐 Página Principal                                                                                                    | Aluno Responsáv                                                                                                    | vel Financeiro | 1                                                            |                                                  |                                                                       |
| <ul> <li>Consulta Financeira</li> <li>Comprovante I.R.</li> <li>Notas Fiscais</li> <li>Central de Avisos (0)</li> <li>Quitação Anual de Débitos</li> <li>Aluno         <ul> <li>Dados Cadastrais</li> <li>Matrículas Realizadas</li> <li>Área Pedagógica</li> <li>Boletim</li> <li>Consulta Frequência</li> </ul> </li> </ul> | Dados pessoais<br>CPF<br>Nome*<br>Nome social<br>Nome da Filiação 1<br>Nome da Filiação 2<br>Data de nascimento<br>RG<br>Órgão emissor<br>País nascimento | Brasil         | CEI<br>Sexo<br>Data de emissão<br>Grau de instrução<br>Etnia |                                                  |                                                                       |
| Contratos<br>Rematrícula                                                                                                    | Estado nascimento                                                                                                    | RS             | Cidade nascimento                                            | Porto Alegre                                     |                                                                       |
| <ul> <li>Processo de Rematrícula</li> <li>Turma</li> </ul>                                                                                                    | Contatos                                                                                                    |                |                                                              |                                                  |                                                                       |
| Agenda                                                                                                    | O Adicionar contato                                                                                                    | o              |                                                              |                                                  |                                                                       |
| Central de Downloads                                                                                                    | Тіро                                                                                                    | Área Contat    | 0                                                            | Observação                                       | Açõe                                                                  |
| Responsável                                                                                                    | Residencial 🗸                                                                                                    | 51             |                                                              |                                                  | (a)                                                                   |
| 144 AV 1492 AV                                                                                                    |                                                                                                    |                |                                                              |                                                  |                                                                       |

# Fazer o mesmo na aba <u>Responsável Financeiro</u>. Após, clicar em Avançar

| enu                                      | Rematrículas Onl      | line  |      |                                                                                                    | 1. Cursos         | disponíveis - 2. Atualização cadastral - 3. Ficha de Sa | de/Uso Imagem - 4. Confirmação Ano/Série - 5. Aditivo Contra | itual - 6. |
|------------------------------------------|-----------------------|-------|------|----------------------------------------------------------------------------------------------------|-------------------|---------------------------------------------------------|--------------------------------------------------------------|------------|
| Página Principal                         | Nome*                 |       | 15   |                                                                                                    |                   |                                                         |                                                              |            |
| j Dados Cadastrais                       | Nome social           |       |      |                                                                                                    |                   |                                                         |                                                              |            |
| Consulta Financeira                      | Data de nascime       | ento* |      |                                                                                                    | Sexo              |                                                         |                                                              |            |
| Comprovante I.R.<br>Notas Fiscais        | RG                    |       |      |                                                                                                    | Data de emissão   |                                                         |                                                              |            |
| Central de Avisos (0)                    | Órgão emissor         |       | S    |                                                                                                    | Grau de instrução |                                                         |                                                              |            |
| 👌 Quitação Anual de Débitos              | País nascimento       |       | Bra  | sil                                                                                                    | Etnia             |                                                         |                                                              |            |
| Aluno<br>Dados Cadastrais                | Estado nascimer       | nto   | RS   | N.                                                                                                    | Cidade nascimento | Porto Alegre                                            |                                                              |            |
| Matrículas Realizadas                    | Contatos              |       |      |                                                                                                    |                   |                                                         |                                                              | -          |
| Área Pedagógica                          | 📀 Adicionar co        | ontat | b    |                                                                                                    |                   |                                                         |                                                              |            |
| Boletim                                  | Тіро                  |       | Área | Contato                                                                                                    |                   | Observação                                              | Açõe                                                         | es         |
| Consulta Frequência                      | Residencial           | ~     | 51   |                                                                                                    |                   |                                                         | ٢                                                            |            |
| Contratos                                | Celular               | ~     | 51   | 1. The second second second second second second second second second second second second second second second |                   |                                                         | 9                                                            |            |
| Rematricula                              | EMail Pessoal         | ~     |      |                                                                                                    |                   |                                                         | 0                                                            |            |
| Processo de Kematricula                  | Comercial             | ~     | 51   |                                                                                                    |                   |                                                         |                                                              |            |
| e Agenda                                 | Outros                | ~     |      |                                                                                                    |                   |                                                         |                                                              |            |
| <ul> <li>Central de Downloads</li> </ul> | Outros                | ~     |      |                                                                                                    |                   |                                                         | <br>@                                                        |            |
|                                          | the set of the set of | 1000  |      |                                                                                                    |                   |                                                         |                                                              |            |

#### Na aba Ficha do Aluno, fazer a opção pelo turno desejado (5º ao 7º Anos do EF). Demais séries possuem somente uma opção de turno, que virá pré-preenchida.

|                             | Rematrículas Online 1. Cursos disponíveis - 2. Atualização cadastral - 3. Ficha de Saúde/Uso Imagem - 4. Co              | nfirmação Ano/Série - 5. Aditivo Contratual - 6. Conclusão |
|-----------------------------|----------------------------------------------------------------------------------------------------|------------------------------------------------------------|
| 🧐 Página Principal          | - 🔄 Informações Gerais                                                                                                   | ^                                                          |
| 🚛 Dados Cadastrais          | Preencha informações referente à ficha de saúde e uso da Imagem.                                                         |                                                            |
| 🔗 Consulta Financeira 🥤     |                                                                                                    |                                                            |
| The Comprovante I.R.        | Ficha do Aluno Ficha da Matrícula                                                                                        |                                                            |
| Notas Fiscais               | TURNOS DISPONÍVEIS                                                                                                    |                                                            |
| ᆌ Central de Avisos (0)     |                                                                                                    |                                                            |
| 😡 Quitação Anual de Débitos | Educação Infantil ao 4º Ano/Ens. Fundamental: somente TARDE                                                              |                                                            |
| & Aluno                     | 5º ao 7º Ano/Ens. Fundamental: MANHÃ ou TARDE                                                                            |                                                            |
| Dados Cadastrais            | 80 Ano/Ens Eurodamental ao Encino Médio: comente MANIHÃ                                                                  |                                                            |
| Matrículas Realizadas       | or Anojuns, Fundamentariao Ensino Medio, somente Privili A                                                               |                                                            |
| Área Pedagógica             | Selectione TI IRNO PRETENDIDO PARA 2021                                                                                  |                                                            |
| ø Boletim                   |                                                                                                    |                                                            |
| Consulta Frequência         | Manhä                                                                                                    |                                                            |
| 🗄 🧐 Contratos               | Tarde                                                                                                    |                                                            |
| 🖯 🧆 Rematrícula             |                                                                                                    |                                                            |
| Processo de Rematrícula     | - Esse formulário é apenas uma indicação da opção da familia. A matricula no turno escolhido                             |                                                            |
| © Turma                     | ficará dependente da abertura da turma, quantidade de vagas disponíveis e confirmação da escola.                         |                                                            |
| Agenda                      |                                                                                                    |                                                            |
|                             | O turno cursado em 2020 pão da carantia de vaca no mesmo turno em 2021, sendo as vacas preenchidas por ordem de checada. |                                                            |
| Central de Downloads        |                                                                                                    |                                                            |

### Na aba Ficha de Matrícula, preencher opção da autorização de uso de imagem e informações atualizadas da Ficha de Saúde do aluno.

| enu                                                                                                    | Rematrículas Online 1. Cursos disponíveis - 2. Atualização cadastral - 3. Ficha de Saúde/Uso Imagem - 4. C                                                                                                    | onfirmação Ano/Série - 5, Aditivo Contratual - 6, Conclusão |
|----------------------------------------------------------------------------------------------------|----------------------------------------------------------------------------------------------------|-------------------------------------------------------------|
| 🥐 Página Principal                                                                                                    |                                                                                                    |                                                             |
| 📺 Dados Cadastrais                                                                                                    | Preencha informações referente à ficha de saúde e uso da Imagem.                                                                                                    |                                                             |
| 🕺 Consulta Financeira                                                                                                    | PRAVATAN PRAVATAN                                                                                                    |                                                             |
| Comprovante I.R.                                                                                                    | Picha do Aluño Picha da Piatricula                                                                                                    |                                                             |
| Notas Fiscais                                                                                                    |                                                                                                    |                                                             |
| Central de Avisos (0)                                                                                                    | Autorização de Uso da Imagem                                                                                                    |                                                             |
| Quitação Anual de Débitos                                                                                                    | Assinale abaixo se o representante legal AUTORIZA o uso da imagem, voz, nome e dados bigráficos revelados em depoimento pessoal concedido e, além                                                                                                    |                                                             |
| Aluno                                                                                                    | de todo e qualquer material entre fotos e documentos por mim apresentados, para compor peças publicitárias de cunho institucionais, culturais, científicas,<br>educativas, recreativas, sociais, obras diversas de preservação histórica, que venham a ser planeiadas, criadas e/ou produzidas, |                                                             |
| Dados Cadastrais                                                                                                    |                                                                                                    |                                                             |
| Matrículas Realizadas                                                                                                    |                                                                                                    |                                                             |
| Área Pedagógica                                                                                                    | Ficha de Saúde                                                                                                    |                                                             |
| <ul> <li>Boletim</li> </ul>                                                                                                    |                                                                                                    |                                                             |
| Consulta Frequência                                                                                                    | Peso: 25                                                                                                    |                                                             |
| 🗄 ≶ Contratos                                                                                                    | (1) Apresenta algum problema de saúde (problema respiratórios, diabetes, etc.)? NÃO 🗸                                                                                                    |                                                             |
| 🖻 ≶ Rematrícula                                                                                                    | Qual?                                                                                                    |                                                             |
| Processo de Rematrícula                                                                                                    | (2) Aprecenta alercia (ou restrições) a algum alimento ou medicamento?                                                                                                    |                                                             |
| o Turma                                                                                                    |                                                                                                    |                                                             |
| Agenda                                                                                                    | Quar                                                                                                    |                                                             |
| Central de Downloads                                                                                                    | (3) Em caso de necessidade de medicamento para dor, o aluno pode tomar analgésico? NÃO 🗡                                                                                                    |                                                             |
| & Responsável                                                                                                    | Qual o medicamento e a dose?                                                                                                    |                                                             |
| THE ILLIGITURE AND A DECEMBER OF A DECEMBER OF<br>A DECEMBER OF A DECEMBER OF A DECEMBER OF A DECEMBER OF A DECEMBER OF A DECEMBER OF A DECEMBER OF A DECEMBER OF A DECEMBER OF A DECEMBER OF A DECEMBER OF A DECEMBER OF A DECEMBER OF A DECEMBER OF A DECEMBER OF A DECEMBER OF A DECEMBERO |                                                                                                    |                                                             |

# Após o preenchimento dos campos obrigatórios, o botão avançar será habilitado.

| tenu                      | Rematrículas Online 1. Cursos disponíveis - 2. Atualização cadastral - 3. Ficha de Saúde/Uso Imagem - 4. Confir                                                                                                    | mação Ano/Série - 5. Aditivo Contratual - 6. Conclusão |
|---------------------------|----------------------------------------------------------------------------------------------------|--------------------------------------------------------|
| 🕐 Página Principal        | (1) Apresenta algum problema de saúde (problema respiratórios,diabetes, etc.)? NÃO 💌                                                                                                    | ^                                                      |
| 🗐 Dados Cadastrais        | Qual?                                                                                                    |                                                        |
| 🞾 Consulta Financeira     | (2) Apresenta alergia (ou restrições) a algum alimento ou medicamento? NÃO 💉                                                                                                    |                                                        |
| Comprovante I.R.          | Qual?                                                                                                    |                                                        |
| Notas Fiscais             |                                                                                                    |                                                        |
| 🍯 Central de Avisos (0)   |                                                                                                    |                                                        |
| Quitação Anual de Débitos |                                                                                                    |                                                        |
| & Aluno                   | (4) Em caso de necessidade de medicamento para febre, o aluno pode tomar antitérmico? NÃO                                                                                                    |                                                        |
| • Dados Cadastrais        | Qual o medicamento e a dose?                                                                                                    |                                                        |
| Ø Matriculas Realizadas   | (5) O aluno requer algum cuidado especial? NÃO 💌                                                                                                    |                                                        |
| Area Pedagogica           | Qual?                                                                                                    |                                                        |
| Consulta Frequência       | (6) Gostaria de ser avisado sobre qualquer situação que ocorra com o aluno? NÃO 🗸                                                                                                    |                                                        |
|                           | Com excerão de:                                                                                                    |                                                        |
| B A Rematrícula           |                                                                                                    |                                                        |
| Processo de Rematrícula   |                                                                                                    |                                                        |
| <ul> <li>Turma</li> </ul> | Filiação 1 (Ex. Pai): Outro:                                                                                                    |                                                        |
| @ Agenda                  | O aluno possui algum plano de saúde? NÃO 💌                                                                                                    |                                                        |
| Central de Downloads      | Qual?:                                                                                                    |                                                        |
| <sup>a</sup> Reenoneável  | Contraction of the second second se |                                                        |

#### Na tela de confirmação, conferir os dados, selecionar "Eu concordo" se estiverem corretos e clicar em avançar.

| lenu                        | Rematrículas Online                                                             | 1. Cursos disponíveis - 2. Atualização cad                                        | astral - 3. Ficha de Saúde/Uso Imagem - 4. Confirma | ação Ano/Série - 5. Aditivo Contratual | - 6. Conclusão |
|-----------------------------|---------------------------------------------------------------------------------|-----------------------------------------------------------------------------------|-----------------------------------------------------|----------------------------------------|----------------|
| 🥐 Página Principal          |                                                                                 |                                                                                   |                                                     |                                        |                |
| Dados Cadastrais            | Confira as informações abaixo relativas<br>Lembramos que, em caso de reprovação | ; ao próximo período letivo.<br>io do(a) aluno(a), este processo é invalidado e r | necessita ser refeito para o Ano/Série corrente.    |                                        |                |
| 🜮 Consulta Financeira       | Para as Atividades Extracurriculares a                                          | Turma a vaga só será confirmada mediante o pa                                     | gamento do boleto e o número mínimo de inscritos.   |                                        |                |
| Comprovante I.R.            |                                                                                 |                                                                                   |                                                     |                                        |                |
| Notas Fiscais               | Confirmação Ano/Série                                                           |                                                                                   |                                                     |                                        |                |
| Central de Avisos (0)       |                                                                                 |                                                                                   |                                                     |                                        |                |
| Quitação Anual de Débitos   |                                                                                 |                                                                                   | alla Santa Antônia                                  |                                        |                |
| & Aluno                     |                                                                                 | Colegio La S                                                                      |                                                     |                                        |                |
| Dados Cadastrais            |                                                                                 | Comprovante                                                                       | e de Matricula 2021/0                               |                                        |                |
| Matrículas Realizadas       | Aluno: Nome do aluno                                                            | Matrícula: 202xxxxx                                                               |                                                     |                                        |                |
| Área Pedagógica             | Curso: Ensino Fundamental                                                       |                                                                                   |                                                     |                                        |                |
| <ul> <li>Boletim</li> </ul> |                                                                                 |                                                                                   |                                                     |                                        |                |
| O Consulta Frequência       |                                                                                 |                                                                                   |                                                     |                                        |                |
| 🗄 🧆 Contratos               | 🗹 Eu concordo                                                                   |                                                                                   |                                                     |                                        |                |
| 🗄 🏂 Rematrícula             |                                                                                 |                                                                                   |                                                     |                                        |                |
| Processo de Rematrícula     |                                                                                 |                                                                                   |                                                     |                                        |                |
| o Turma                     |                                                                                 |                                                                                   |                                                     |                                        |                |
| ø Agenda                    |                                                                                 |                                                                                   |                                                     |                                        |                |
| Central de Downloads        |                                                                                 |                                                                                   |                                                     |                                        |                |
|                             |                                                                                 |                                                                                   |                                                     |                                        |                |

# O contrato será exibido e poderá ser impresso a qualquer tempo, disponível no Portal do Aluno.

|                                                                                                    |                                                                                           |                                                                  |                                                                     |                                                              |                 | and the second second                                                                                                    |
|----------------------------------------------------------------------------------------------------|-------------------------------------------------------------------------------------------|------------------------------------------------------------------|---------------------------------------------------------------------|--------------------------------------------------------------|-----------------|----------------------------------------------------------------------------------------------------|
| enu                                                                                                    | Rematrículas Online                                                                       | 1. Cursos disponíveis - 2. Atualização ca                        | dastral - 3. Ficha de Saúde/Uso Image                               | m - 4. Confirmação Ano/Série - <b>5. Ad</b>                  | litivo Contratu | al - 6. Concl                                                                                                    |
| 🔗 Página Principal                                                                                                    | Contrato                                                                                  |                                                                  |                                                                     |                                                              |                 |                                                                                                    |
| 🗐 Dados Cadastrais                                                                                                    | Instruções sobre o contrato:                                                              |                                                                  |                                                                     |                                                              |                 |                                                                                                    |
| 🞾 Consulta Financeira                                                                                                    | Aguarde a geração do documento.                                                           |                                                                  |                                                                     |                                                              |                 |                                                                                                    |
| 😵 Comprovante I.R.                                                                                                    | Após sua leitura, assinale o botão aceitando                                              | o os Termos Contratuais e clique em Avança                       | ar.                                                                 |                                                              |                 |                                                                                                    |
| Notas Fiscais                                                                                                    |                                                                                           |                                                                  |                                                                     |                                                              |                 |                                                                                                    |
| ᆌ Central de Avisos (0)                                                                                                    |                                                                                           |                                                                  |                                                                     |                                                              |                 |                                                                                                    |
| 👌 Quitação Anual de Débitos                                                                                                    | □ Q ↑ ↓ 1 de 4                                                                            | -   +                                                            | Zoom automático 🛛 👻                                                 |                                                              | 🖶 ڬ             | <b>M</b> >>                                                                                                    |
| 8 Aluno                                                                                                    |                                                                                           |                                                                  |                                                                     |                                                              |                 |                                                                                                    |
| Dados Cadastrais                                                                                                    |                                                                                           |                                                                  |                                                                     |                                                              |                 | and the second second se |
|                                                                                                    |                                                                                           |                                                                  |                                                                     |                                                              |                 |                                                                                                    |
| <ul> <li>Matrículas Realizadas</li> </ul>                                                                                                    |                                                                                           |                                                                  | ٨                                                                   |                                                              |                 |                                                                                                    |
| <ul> <li>Matrículas Realizadas</li> <li>Área Pedagógica</li> </ul>                                                                                                    |                                                                                           |                                                                  |                                                                     |                                                              |                 |                                                                                                    |
| <ul> <li>Matrículas Realizadas</li> <li>Área Pedagógica</li> <li>Boletim</li> </ul>                                                                                                    |                                                                                           | La                                                               | Salle                                                               |                                                              |                 |                                                                                                    |
| <ul> <li>Matrículas Realizadas</li> <li>Área Pedagógica</li> <li>Boletim</li> <li>Consulta Frequência</li> </ul>                                                                                                    |                                                                                           | La                                                               |                                                                     |                                                              |                 |                                                                                                    |
| <ul> <li>Matrículas Realizadas</li> <li>Área Pedagógica</li> <li>Boletim</li> <li>Consulta Frequência</li> <li>Contratos</li> </ul>                                                                                                    |                                                                                           | La                                                               |                                                                     |                                                              |                 |                                                                                                    |
| <ul> <li>Matrículas Realizadas</li> <li>Área Pedagógica</li> <li>Boletim</li> <li>Consulta Frequência</li> <li>Contratos</li> <li>Rematrícula</li> </ul>                                                                                                    | CONTRATO ADI                                                                              |                                                                  | Salle                                                               | VIÇOS EDUCACIONAIS -                                         | 2021            |                                                                                                    |
| <ul> <li>Matrículas Realizadas</li> <li>Área Pedagógica</li> <li>Boletim</li> <li>Consulta Frequência</li> <li>Contratos</li> <li>Rematrícula</li> <li>Processo de Rematrícula</li> </ul>                                                                                   |                                                                                           |                                                                  | Salle                                                               | VIÇOS EDUCACIONAIS -<br>Celular:                             | <u>2021</u>     |                                                                                                    |
| <ul> <li>Matrículas Realizadas</li> <li>Área Pedagógica</li> <li>Boletim</li> <li>Consulta Frequência</li> <li>Contratos</li> <li>Rematrícula</li> <li>Processo de Rematrícula</li> <li>Turma</li> </ul>                                                                    | CONTRATO ADI                                                                              | ITIVO DE REMATRICULA PAI                                         | <b>Salle</b><br>RA PRESTAÇÃO DE SER<br>E-mail:                      | VIÇOS EDUCACIONAIS -<br>Celular:                             | <u>2021</u>     |                                                                                                    |
| <ul> <li>Matrículas Realizadas</li> <li>Área Pedagógica</li> <li>Boletim</li> <li>Consulta Frequência</li> <li>Contratos</li> <li>Rematrícula</li> <li>Processo de Rematrícula</li> <li>Turma</li> <li>Agenda</li> </ul>                                                    | CONTRATO ADI<br>CONTRATANTE:<br>CPF:<br>Telefone Res:                                     | ITIVO DE REMATRICULA PAL<br>Identidade:<br>Telefone Com:         | <b>Salle</b><br><b>RA PRESTAÇÃO DE SER</b><br>E-mail:<br>Profissão: | VIÇOS EDUCACIONAIS -<br>Celular:                             | 2021            |                                                                                                    |
| <ul> <li>Matrículas Realizadas</li> <li>Área Pedagógica</li> <li>Boletim</li> <li>Consulta Frequência</li> <li>Contratos</li> <li>Rematrícula</li> <li>Processo de Rematrícula</li> <li>Turma</li> <li>Agenda</li> <li>Central de Downloads</li> </ul>                      | CONTRATO ADI<br>CONTRATANTE:<br>CPF:<br>Telefone Res:<br>Endereço Residencial:            | ITIVO DE REMATRICULA PAL<br>Identidade:<br>Telefone Com:         | <b>E-mail:</b><br>Profissão:                                        | VIÇOS EDUCACIONAIS -<br>Celular:                             | 2021            |                                                                                                    |
| <ul> <li>Matrículas Realizadas</li> <li>Área Pedagógica</li> <li>Boletim</li> <li>Consulta Frequência</li> <li>Contratos</li> <li>Rematrícula</li> <li>Processo de Rematrícula</li> <li>Turma</li> <li>Agenda</li> <li>Central de Downloads</li> <li>Responsável</li> </ul> | CONTRATO ADI<br>CONTRATANTE:<br>CPF:<br>Telefone Res:<br>Endereço Residencial:<br>Bairro: | ITIVO DE REMATRICULA PAL<br>Identidade:<br>Telefone Com:<br>CEP: | <b>E-mail:</b><br>Profissão:<br>Cidade: F                           | VIÇOS EDUCACIONAIS -<br>Celular:<br><sup>P</sup> orto Alegre | 2021            |                                                                                                    |

# Role a tela até o final, clique no aceite e após em Avançar para registrar a matrícula.

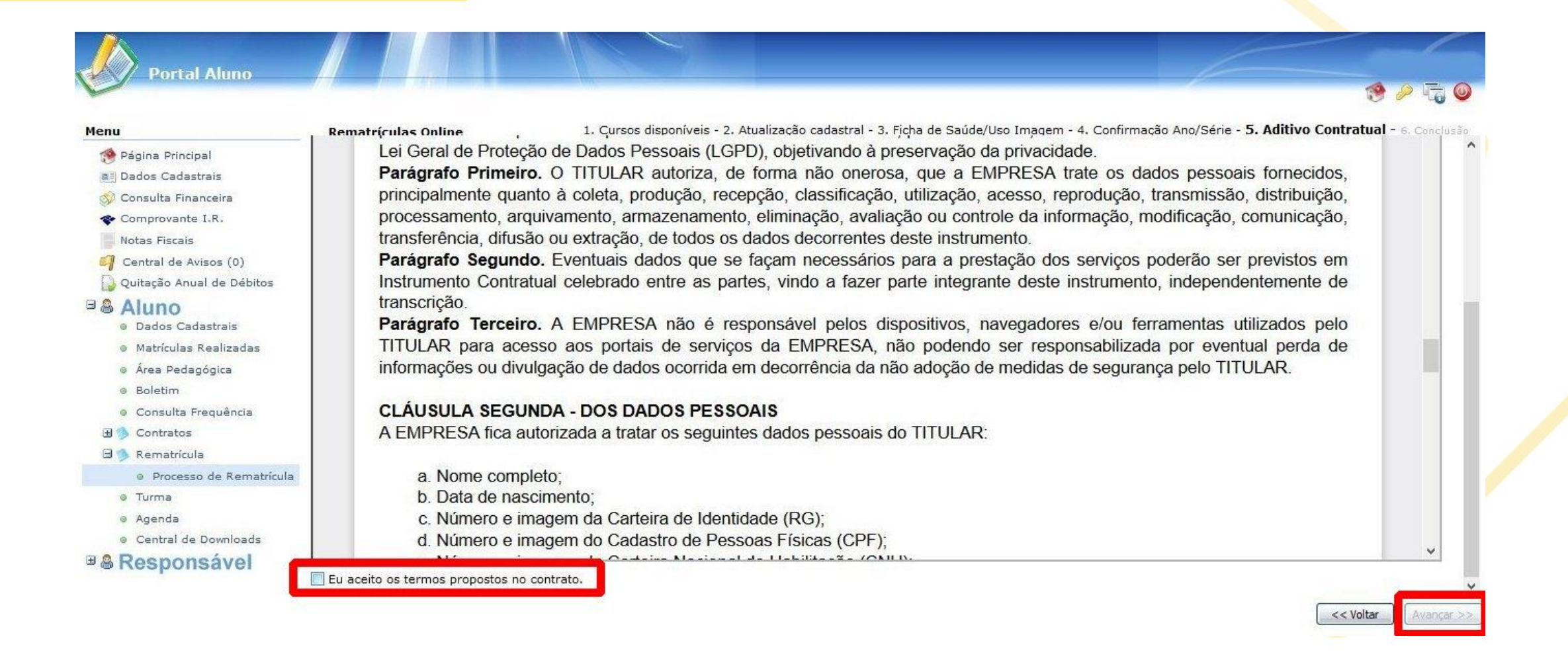

# Ao chegar nessa tela, o processo estará finalizado e a matrícula realizada.

|                             |                                                |                                                                         | 19 in in in in in in in in in in in in in                                        |
|-----------------------------|------------------------------------------------|-------------------------------------------------------------------------|----------------------------------------------------------------------------------|
| lenu                        | Rematrículas Online                            | 1. Cursos disponíveis - 2. Atualização cadastral - 3. Ficha de Saú      | úde/Uso Imagem - 4. Confirmação Ano/Série - 5. Aditivo Contratual - 6. Conclusão |
| 🔗 Página Principal          | O aceite do Aditivo Contratual foi co          | ncluído.<br>A REMATRÍCULA sé sorá ofotivada guando do pagamento da prim |                                                                                  |
| Dados Cadastrais            | Não é necessário imprimir o contrat            | o e entregar na secretaria, este ficará disponível no Portal do Alui    | ino de forma digital.                                                            |
| 🗇 Consulta Financeira       |                                                |                                                                         |                                                                                  |
| The Comprovante I.R.        | - <u>Clique aqui</u> para emitir o contrato de | matrícula.                                                              |                                                                                  |
| Notas Fiscais               |                                                |                                                                         |                                                                                  |
| Central de Avisos (0)       |                                                |                                                                         |                                                                                  |
| 🔂 Quitação Anual de Débitos |                                                |                                                                         |                                                                                  |
| & Aluno                     |                                                |                                                                         |                                                                                  |
| Dados Cadastrais            |                                                |                                                                         |                                                                                  |
| Matrículas Realizadas       |                                                |                                                                         |                                                                                  |
| Área Pedagógica             |                                                |                                                                         |                                                                                  |
| Boletim                     |                                                |                                                                         |                                                                                  |
| Consulta Frequência         |                                                |                                                                         |                                                                                  |
| 🗄 🧆 Contratos               |                                                |                                                                         |                                                                                  |
| 🖻 ≶ Rematrícula             |                                                |                                                                         |                                                                                  |
| Processo de Rematrícula     |                                                |                                                                         |                                                                                  |
| © Turma                     |                                                |                                                                         |                                                                                  |
| ø Agenda                    |                                                |                                                                         |                                                                                  |
| Central de Downloads        |                                                |                                                                         |                                                                                  |
| Poononoávol                 |                                                |                                                                         |                                                                                  |

CONTRACTOR OF A CONTRACTOR

Encerrar